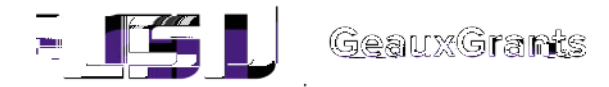

When the IRB Requests Revisions

It is recommended you use Chrome or Firefox when using GeauxGrants. You can login throumyLSU or byttps://www.lsu.edu/geauxgrants/

a n nak ASSIGNMENT Next -> **GENERAL INFORMATION** ASSIGNMENT Hello DATA SECURITY/MANAGEMENT 1. Click Loss In the costs the small 2. Uncherch Complete sit the top right of the page to make ch A DOMAN AGREEMENT Once all char S at the tegeral the page, which it in relief edih, amel ediidk I ann ( LSU GeauxGrants கொட டகாக ALL PAGES

Uncheck Complete in ordermake the requested changes.

On the left side of the pligle, the symbole (circle or yellowiangle) with the exclamation pointer

|                                                                                                    | ASSIGNMENT                                                                                           |
|----------------------------------------------------------------------------------------------------|----------------------------------------------------------------------------------------------------|
| PERSONNEL Hello,                                                                                                    |                                                                                                    |
|                                                                                                    |                                                                                                    |
|                                                                                                    |                                                                                                    |
| INSIA SECUEI VYK AKASEGIENT 🥎 11. Cisk Logi inforesen (Asraspis<br>2. dnanges<br>2. Dick occursto anno 2. Unofest                                                                                                    | stion<br>Complete at the top right of the page to mak                                                |
| ment, pick - AckEEMENT - A One of Disargestaremade, died: "Bronglete'st the reconfilte-pay<br>for when the provide state of the pay of the pay of | ge, click the top-left column that states 455 g.<br>. dink it are done. I will the moute to doe ISP. |
| PROJECT ABSTRACT 8<br>SUPPORTING MATERIALS                                                                                                    |                                                                                                    |
| CONSENT FORM                                                                                                    |                                                                                                    |
| All PAGES                                                                                                    |                                                                                                    |
|                                                                                                    |                                                                                                    |
| (Algorid) Scattering at Algorid Scattering at Algorid                                                                                                    |                                                                                                    |
|                                                                                                    | Assign To Self                                                                                       |

Click I am done at the bottom of the page. It will then to the IRB for review.

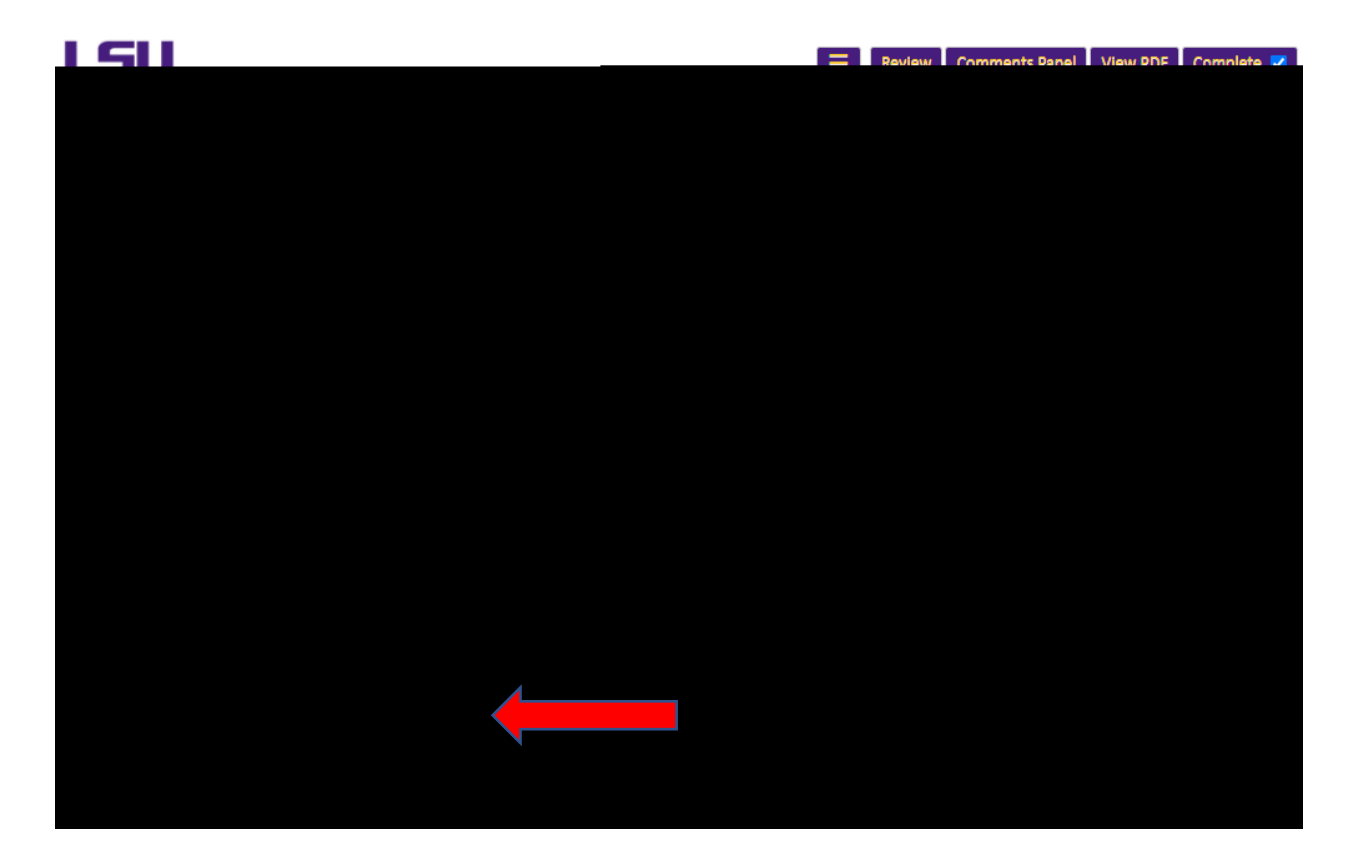